# ST JOSEPH HOSPITAL EPIC DICTATION INSTRUCTIONS

You will need to locate your Provider ID Number in Epic prior to your first dictation. Instructions are at the end of this document. If you need assistance to locate this, please contact transcription.

# **DICTATION INSTRUCTIONS**

# Dictation Phone Number: 877-202-9878

- Enter your Provider ID Number and press #
- Enter the Facility/Location Code 309 and press #
- Enter the Work Type
- Enter the Epic CSN (Contact Serial Number)/Account Number as the patient identifier.
- Press [2] to Record
- Press [4] to Pause/Stop
- Press [5] to finish the report, obtain confirmation number

# **PROCEDURE FOR CORRECTIONS:**

- ✓ PLEASE READ YOUR DOCUMENTS CAREFULLY PRIOR TO E-SIGNATURE. MAKE ANY NECESSARY CORRECTIONS. ONCE DOCUMENTS ARE E-SIGNED, THEY CANNOT BE UNSIGNED TO BE CORRECTED AND WILL NEED A DICTATED ADDENDUM TO THE ORIGINAL DOCUMENT.
- ✓ To complete an addendum, use the work type of the original document. (e.g. To "correct" an Operative Report that has been e-signed, choose the work type OPERATIVE REPORT for the change).

#### WORK TYPES

- 0 Sleep Study 8 Cardiovascular Report
- 2 Consultation 10 Special Studies
- 3 Discharge Summary 13 Occupational Health
- 4 History and Physical 17 Oximetry
- **5** Inpatient Discharge Instruction

6 Operative Report / Proc

- 18 Pulmonary Function
- 28 First Report of Injury
- 7 ER Report 29 Psychiatric Eval
- **Keypad Functions**
- 2 Record/Pause Toggle Record new dictation at current position, overwriting dictation from this position.
- **3 Rewind** While in Playback mode, will rewind the dictation 4 second, each time pressed.
- 4 Stop Stops recording or playback.
- **5 Done** Will complete the existing dictation, play receipt/confirmation number, and start a new dictation.
- 6 Continuous Fast Forward Will start fast forwarding and continue fast forwar4ding until another key is pressed.
- **7 Forward** While in playback mode, will fast forward the dictation 4 seconds each time pressed.
- 8 To Start While in playback mode, will rewind the dictation to the beginning of the dictation.

\* If pressed after 5, will replay receipt/confirmation.

**# Command** Will switch to functions that are based on pressed two keys.

STAT: Contact Transcription and they will mark the report STAT.

# For Dictation/Transcription Assistance Call 503-215-6826 or email REGMedTrans@providence.org

# **Regional Transcription Support Team Hours**

Monday – Friday: 6:00 am - 6:00 pm

# Provider Finder Instructions How To Find Provider ID [Dictation] Number in Epic

In Epic, click the Epic button, highlight the <u>T</u>ools menu option, and click Provider <u>F</u>inder.

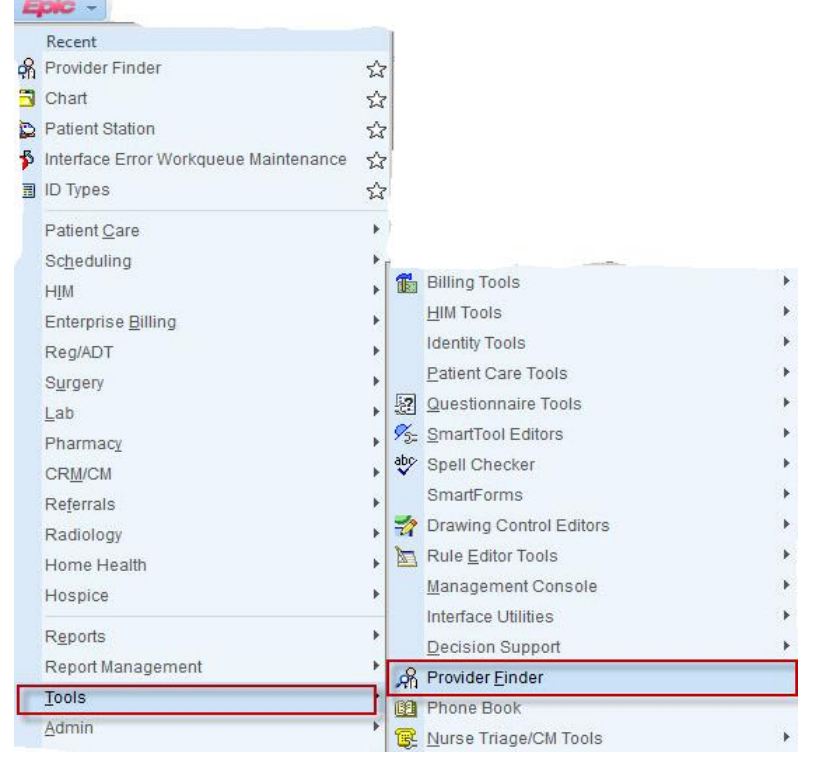

In the Provider Finder window, type provider name in the "Name:" field and click <u>Search</u>. The provider name will appear in the field below the <u>Search</u> button.

| Name:   Sex:   Specialty:   Language:   Office   City:   State:   ZIP:   Country:   Country:   Country:   Department   Image:   Image: <td< th=""><th>Additional</th><th></th><th>Search</th><th colspan="3">1 total, all records loade</th></td<>                                                                                                    | Additional                              |                                              | Search                                                                                             | 1 total, all records loade                 |                                                                                 |  |  |
|----------------------------------------------------------------------------------------------------|-----------------------------------------|----------------------------------------------|----------------------------------------------------------------------------------------------------|--------------------------------------------|---------------------------------------------------------------------------------|--|--|
| Sex:<br>Specialty:<br>Language:<br>Office<br>City:<br>State: / ZIP:<br>County:<br>Country:<br>Department<br>Location<br>Location<br>Provider Summary<br>Summary<br>Status<br>Family Medicine<br>Provider Summary<br>Summary<br>Summary<br>Summary<br>Status<br>Family Medicine<br>Provider Summary<br>Summary<br>Summ                                                                                                    | Name:                                   | ρ                                            | ID Provider                                                                                        | Name                                       | Specialty                                                                       |  |  |
| Specialty:                                                                                                    | Sex:                                    | 0                                            | 5000                                                                                               | -2                                         | Family Medicine                                                                 |  |  |
| Language:<br>Office<br>City:<br>State: / ZIP:<br>County:<br>County:<br>Country:<br>Department<br>Location<br>Location<br>Department<br>Provider Summary<br>Status<br>Provider Summary<br>Status<br>Provider Summary<br>Status<br>Family Medicine<br>Primary Contact Information<br>Phone<br>Fax<br>Not available.<br>Not available.<br>Not available.<br>Not available.<br>Not available.<br>Not available.                                                                                                    | Specialty:                              | 0                                            |                                                                                                    |                                            |                                                                                 |  |  |
| Angrage.<br>Office<br>City:<br>State: / ZIP:<br>County:<br>County:<br>County:<br>Department<br>Department                                                                                                    | 300/1000                                |                                              |                                                                                                    |                                            |                                                                                 |  |  |
| Country:<br>Country:<br>Country:<br>Department<br>Country:<br>Department<br>Country:<br>Department<br>Country:<br>Department<br>Country:<br>Department<br>Country:<br>Department<br>Country:<br>Department<br>Country:<br>Department<br>Country:<br>Department<br>Country:<br>Department<br>Country:<br>Department<br>Country:<br>Department<br>Country:<br>Department<br>Country:<br>Country:<br>Department<br>Country:<br>Country:<br>Department<br>Country:<br>Country:<br>Department<br>Country:<br>Country:<br>Country:<br>Department<br>Country:<br>Country:<br>Co | Office                                  | ~                                            |                                                                                                    |                                            |                                                                                 |  |  |
| State: / ZIP:<br>County:<br>County:<br>County:<br>Department<br>Location                                                                                                    | City                                    |                                              |                                                                                                    |                                            |                                                                                 |  |  |
| State: / ZIP:<br>County:<br>County:<br>Country:<br>Department<br>Location<br>Location<br>In-call providers only<br>In-call providers only<br>In-call provid                                                                                                    |                                         |                                              |                                                                                                    |                                            |                                                                                 |  |  |
| County:<br>Country:<br>Department<br>Location<br>Location<br>In-call providers only<br>In-call providers only<br>In-call providers onl                                                                                                    | State: / ZIP:                           |                                              |                                                                                                    |                                            |                                                                                 |  |  |
| Country:<br>Department<br>Department<br>Departme                                                               | County:                                 | 0                                            |                                                                                                    |                                            |                                                                                 |  |  |
| Department       Department       Back B       Back B       Bacator       Back B       Back B       Back B       Back B       Back B       Back B       Back B       Back B       Back B       Back B       Back B       Back B       Bacator       Back B <t< td=""><td>Country</td><td></td><td></td><td></td><td></td></t<>                                                                                                    | Country                                 |                                              |                                                                                                    |                                            |                                                                                 |  |  |
| Department                                                                                                    | country.                                |                                              | -1                                                                                                 |                                            |                                                                                 |  |  |
| Image: Provider Summary       Location       Image: Provider Summary       Image: Provider Summary       Image: Status       Image: Status                                                                                                    | Department                              |                                              |                                                                                                    |                                            |                                                                                 |  |  |
| Image: Second second secon                                                                                                    | 0                                       | #                                            | 🖶 Back 🛃 🎒                                                                                         |                                            |                                                                                 |  |  |
| Summary         Status         Type         Active       Physician         Languages       Specialties         Family Medicine       Primary Contact Information         Phone       Fax         Phone       Fax         Not available.       Not available.                                                                                                    |                                         |                                              |                                                                                                    |                                            |                                                                                 |  |  |
| Location     Status     Type       Active     Physician       Languages     Specialties       Family Medicine     Primary Contact Information       Phone     Fax       Phone     Fax       Not available.     Not available.                                                                                                    |                                         |                                              | Provider Sumr                                                                                      | nary                                       |                                                                                 |  |  |
| Active Physician<br>Languages Specialities<br>Family Medicine<br>Primary Contact Information<br>Phone Fax E-mail<br>Not available. Not available. Not available.                                                                                                    | ( ) ( ) ( ) ( ) ( ) ( ) ( ) ( ) ( ) ( ) | ×                                            | Provider Sumr                                                                                      | nary                                       |                                                                                 |  |  |
| Canguages  Canguages  Canguages  Speciaties  Family Medicine  Primary Contact Information  Phone Fax E-mail Not available. Not available. Not available. Not available.                                                                                                    | Location                                |                                              | Provider Sumr<br>Summary<br>Status                                                                 | nary                                       | Туре                                                                            |  |  |
| Primary Contact Information Phone Fax E-mail Not available. Not available. Not available. Not available.                                                                                                    | Location                                |                                              | Provider Sumr<br>Summary<br>Status<br>Active                                                       | nary                                       | Type<br>Physician                                                               |  |  |
| On-call providers only     On-call providers only     On-call provider                                                                                                    | Location                                | *<br>*<br>#                                  | Provider Sumr<br>Summary<br>Status<br>Active<br>Languages                                          | nary                                       | Type<br>Physician<br>Specialties<br>Family Medicine                             |  |  |
| On-call providers only  Not available. Not available. Not available. Not available.                                                                                                    | Location                                |                                              | Provider Summ<br>Summary<br>Status<br>Active<br>Languages<br>Primary Contact In                    | nary                                       | Type<br>Physician<br>Specialties<br>Family Medicine                             |  |  |
| pocation/Network effective date: 1/9/2013                                                                                                    | Location                                |                                              | Provider Sumr<br>Summary<br>Status<br>Active<br>Languages<br>Primary Contact In<br>Phone           | nary<br>formation<br>Fax                   | Type<br>Physician<br>Specialties<br>Family Medicine<br>E-mail                   |  |  |
|                                                                                                    | Location                                | <b>4</b><br><b>4</b><br><b>4</b><br><b>▼</b> | Provider Summary<br>Status<br>Active<br>Languages<br>Primary Contact In<br>Phone<br>Not available. | nary<br>formation<br>Fax<br>Not available. | Type<br>Physician<br>Specialties<br>Family Medicine<br>E-mail<br>Not available. |  |  |

In the Provider Summary field (bottom right of Provider Finder window) scroll down to the bottom of the field. The dictation ID will be listed under Prov Provider ID. Numbers have been removed from screen shot for confidentiality.

| Main                     | Additional       |     | <u>S</u> ea | rch 🛛 🗖 Load <u>a</u> ll                      | I 1 tota       | , all records loaded |     |           |          |
|--------------------------|------------------|-----|-------------|-----------------------------------------------|----------------|----------------------|-----|-----------|----------|
| Name:                    |                  | 0   | ID          | Provider Name                                 | 1              | Specialty            | ZIP | Last Reco | / On-Cal |
| Sex:                     |                  | 0   | 5000        |                                               | F              | Family Medicine      |     |           |          |
| Specialty:               |                  | Q   |             |                                               |                |                      |     |           |          |
| Language:                |                  | 0   |             |                                               |                |                      |     |           |          |
| Office                   |                  |     |             |                                               |                |                      |     |           |          |
| City:                    |                  |     |             |                                               |                |                      |     |           |          |
| State: / ZIP:            | 0                |     |             |                                               |                |                      |     |           |          |
| County:                  |                  | 0   |             |                                               |                |                      |     |           |          |
| Country:                 | [                | 0   |             |                                               |                |                      |     |           |          |
| Department               | -                |     | •           |                                               |                |                      |     |           | •        |
| Department               |                  |     |             |                                               |                |                      |     |           |          |
|                          |                  |     | Back        | 2 🎒 🗎                                         |                |                      |     |           |          |
|                          |                  | *   | PMG         | Monroe Internal Medicine<br>hours unavailable | Start          |                      | End |           |          |
| Location                 |                  |     |             |                                               |                |                      |     |           |          |
|                          |                  | ₽ # | Provid      | er Identifer Table                            |                |                      |     |           |          |
|                          |                  | *   | Ident       | ifier ID                                      |                | Identifier           |     |           |          |
|                          |                  | Ŧ   | PRO         | VIDER NPI [60]<br>1T STAR EVERETT SER [14     | 10]            |                      |     |           |          |
| On call providers only   | -                |     | CL C        | ENTRICITY SER [132]                           |                |                      |     |           |          |
| On-call providers only   | 1                |     | WAN         | IT STAR CENTRALIA SER [                       | 245]           | -                    |     |           |          |
| ocation/Network effectiv | ve date: 1/9/201 | 3   | WAN         | IT STAR ST PETER SER [24                      | 46]            |                      |     |           |          |
| Search Filters           |                  |     | WAN         | IT VALLEY GENERAL HOSE                        | PITAL SER [355 | ]                    |     |           |          |
| Name:                    |                  | -   | COM         | MUNITY ID [452]                               |                |                      |     |           |          |
|                          |                  |     | PRO         |                                               |                | 9                    |     |           |          |
|                          |                  | -   |             |                                               |                |                      |     |           |          |